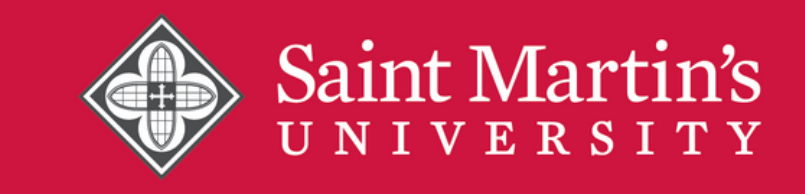

# **MASTER IN TEACHING**

#### College of Education and Counseling - WA Teacher Preparation Program

Applicants must submit ALL required materials to Graduate Admissions in order to be considered for program acceptance. In addition, students must meet all graduate admissions requirements for unconditional admission. For more information, please see the SMU Graduate Academic Catalog.

- At least a 3.0 GPA for undergraduate work and a grade of C or better in all pre-professional required coursework. Official transcripts must be sent to SMU Graduate Admissions.
- Curriculum vitae outlining professional or work experience details
- Written response of approximately 300-400 words to a prompt provided by the Office of Graduate Admissions
- Two completed recommendation forms/letters from professional references (available through online Saint Martin's University graduate application) and one additional reference's contact information. Each recommender will have the opportunity to submit a letter on the applicant's behalf in which they may further detail the applicant's qualifications and capacity for graduate work and/or the teaching profession.
- WEST-B score report or scores on the SAT/ACT that meet minimum requirements as set by the Washington Administrative Code (WAC).
  - For SAT/SAT, official score reports must be sent to Graduate Admissions.
  - To register for the WEST-B, please copy and paste this link -<u>https://www.west.nesinc.com/TestView.aspx?f=HTML\_FRAG/WA095\_TestPage.html</u>
  - WEST-B score reports will be available on your WEST account a few weeks after taking the exam. You will be required to provide your score report to Graduate Admissions.
- WSP/FBI Fingerprint Background Check form. The form can be found in this application packet.
- Cleared fingerprints documented by a local Educational Service District (ESD). Fingerprints from other law enforcement agencies are not accepted.
  - You can book an appointment at the following link: <u>https://www.k12.wa.us/certification/about-fingerprint-records/office-locations</u>
  - Applicants will be required to upload their ESD fingerprinting receipt or request clearance documentation from the College of Education staff.
  - Applicants must clear OSPI's system under FBI and WSP screening.
- Pre-Residency Certificate Clearance through the Office of Superintendent of Public Instruction (OSPI) certification system.
  - Please see the attached instructions on creating an OSPI account and applying for the Pre-Residency Clearance.
  - Pre-Residency Clearance applications must be submitted in order to be considered for program acceptance.
- Pre-Program Observation Requirement Documentation. The form can be found in this application packet.
- Pre-program advising appointment either in person, by phone, or by email with a graduate advisor or graduate program director

# **College of Education & Counseling** WSP/FBI Fingerprint Background Check

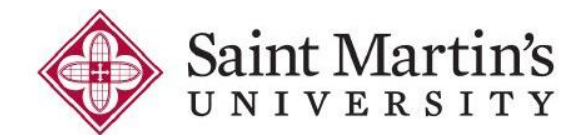

#### Read carefully and sign.

#### I am aware that:

- I **must** get fingerprinted by an Educational Service District (ESD).
- I must start the WSP/FBI fingerprint background check before acceptance into the College of Education and Counseling Psychology.
- I must be recognized by the Office of Superintendent of Public Instruction (OSPI) to have been cleared by the Washington State Patrol (WSP) and Federal Bureau of Investigation (FBI) as part of my application process and must maintain clearance until the completion of my internship.
- Results from the fingerprint process may take three to four months to be satisfactorily processed which may delay full acceptance into the College of Education and Counseling Psychology's programs.
- Blurred prints or other circumstances may delay the clearance process or necessitate that I return to the ESD office to have them redone.
- The fingerprint background check is valid for two years from the WSP clearance date and must be renewed every two years.
- I must obtain Pre-Residency Certificate clearance from OSPI for the State of Washington as part of my application process and must renew it before I can begin my student internship if it has expired or will expire prior to completing my internship.
- Completion of Saint Martin's University teacher education/school counselor/master's program does not guarantee certification.
- Any falsification or deliberate misrepresentation, including omission of a material fact, in completing the Pre-Residency Certificate clearance can be grounds for Saint Martin's University non-recommendation and/or OSPI denial of certification.

| First Name: | Middle Name: | Last Name: |
|-------------|--------------|------------|
| Signature:  |              | Date:      |

College of Education & Counseling Psychology, 5000 Abbey Way SE, Lacey, WA 98503 • education@stmartin.edu

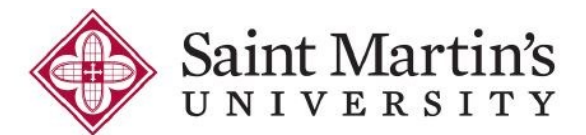

# **College of Education & Counseling**

Pre-Program Observation Requirement Documentation

**Applicant Instructions:** This form must be submitted upon application to the College of Education and Counseling to document your experience working with children during the last 5 years. This will satisfy the pre-program K-12 observation requirements.

You must document ALL of the following below:

- 1. 10 hours of experience with children ages 6 12 years.
- 2. 10 hours of experience with children ages 13 18 years
- 3. 10 hours of experience in a K-12 school setting

#### 1. 10 Hours of experience working with children 6-12 years old

Your experience could take place within various groups/activities such as volunteering, tutoring, public or private school meetings, youth organizations, camps, sports, or through a course taken at an accredited college or university.

| 8,, 9 8                                        |                                              | 8 <u>-</u>                                  |
|------------------------------------------------|----------------------------------------------|---------------------------------------------|
| Type of experience (what you did):             |                                              |                                             |
|                                                |                                              |                                             |
| Where/how you gained experience:               |                                              |                                             |
|                                                |                                              |                                             |
| Supervisor name (if any):                      |                                              |                                             |
| Start date:                                    | Total hours:                                 | Total weeks:                                |
| 2. 10 Hours of experience working              | with children 13-18 years old                |                                             |
| Your experience could take place within        | n various groups/activities such as volunt   | eering, tutoring, public or private school  |
| meetings, youth organizations, camps, s        | sports, or through a course taken at an acc  | redited college or university.              |
| Type of experience (what you did):             |                                              |                                             |
|                                                |                                              |                                             |
| Where/how you gained experience:               |                                              |                                             |
|                                                |                                              |                                             |
| Supervisor name (if any):                      |                                              |                                             |
| Start date:                                    | Total hours:                                 | Total weeks:                                |
| 3. 10 Hours of experience in a K-1             | 2 school setting                             |                                             |
| Your experience MUST take place with           | in a public or private school setting, inclu | ding volunteering, tutoring, etc.           |
| Type of experience (what you did):             |                                              |                                             |
|                                                |                                              |                                             |
| Where/how you gained experience:               |                                              |                                             |
|                                                |                                              |                                             |
| Supervisor name (if any):                      |                                              |                                             |
| Start date:                                    | Total hours:                                 | Total weeks:                                |
| I verify under penalty of disqualification fro | om the SMU Education Program that the above  | e information provided is true and correct. |
| Signature:                                     | Printed Name:                                | Date:                                       |
|                                                |                                              |                                             |

The following will show you how to access the Pre-Residency Certificate Clearance application, which is required for all applicants to education certification programs in Washington State.

A few things to keep in mind before starting your pre-residency certificate clearance application:

- When you create your initial account, the full account will be created after a waiting period of 1 hour. Once the initial account is completed by submitting basic demographic information, applicants must wait one full business day before the Pre-Residency application itself appears as an option to fill out. The whole process will take 2 days to complete from start to finish. So please plan ahead.
- You will need 3 character references, with physical addresses, phone numbers, and email addresses (optional). These are required fields and without them, you cannot complete your application.
- Processing these applications can take a while, so please make sure you get all the way to the end and ensure you reach the final screen. No receipt of processing will be given to you at the end. As long as you've chosen Saint Martin's University as your institution, your application can be found and processed when necessary.
- You should have already completed your fingerprinting requirements through a local Educational Service District (ESD). If you haven't been fingerprinted by a local ESD, your pre-residency application may not be completed.

# Let's get started!

Step 1: Visit the OSPI website: www.k12.wa.us

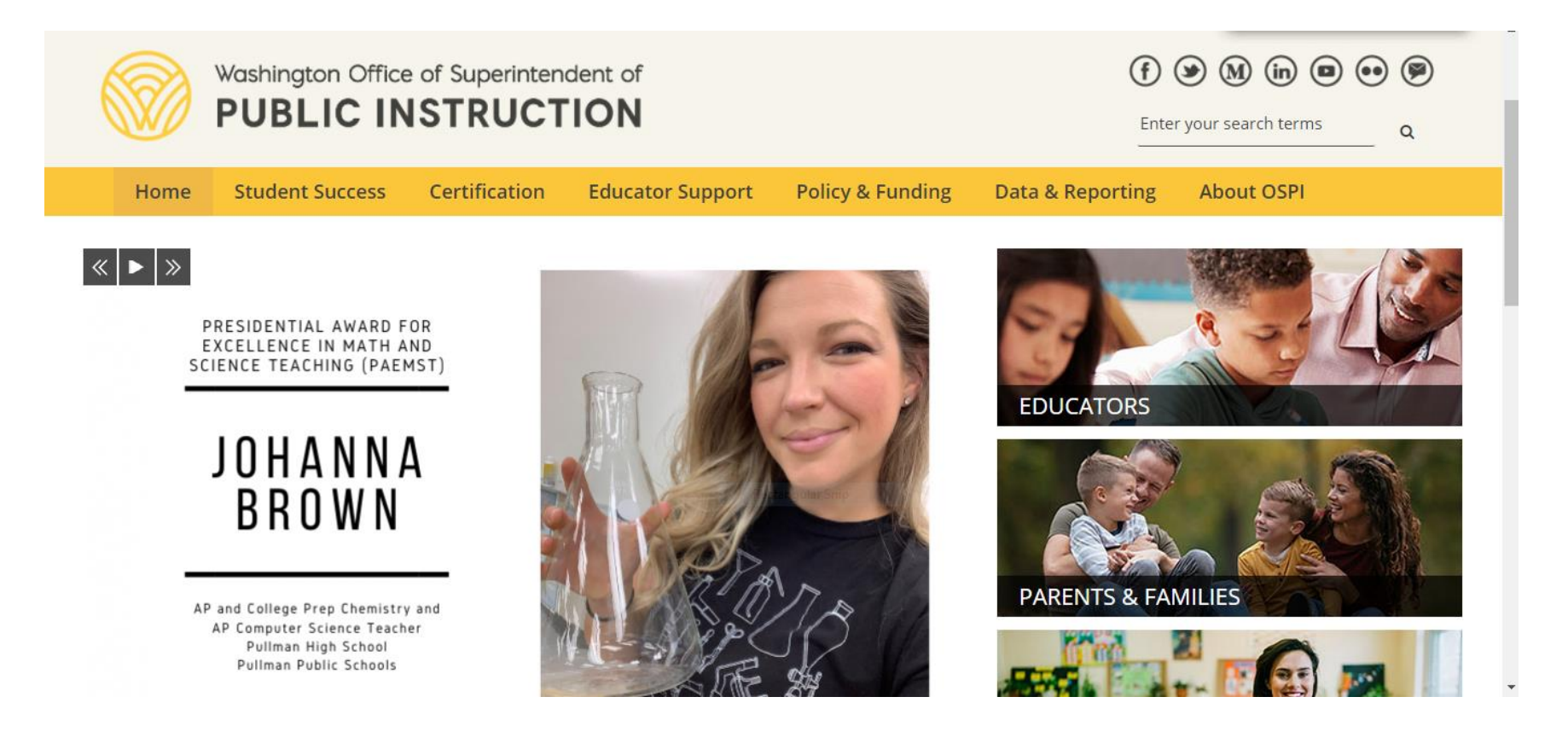

#### Step 2: Click on E-Certification circled in red.

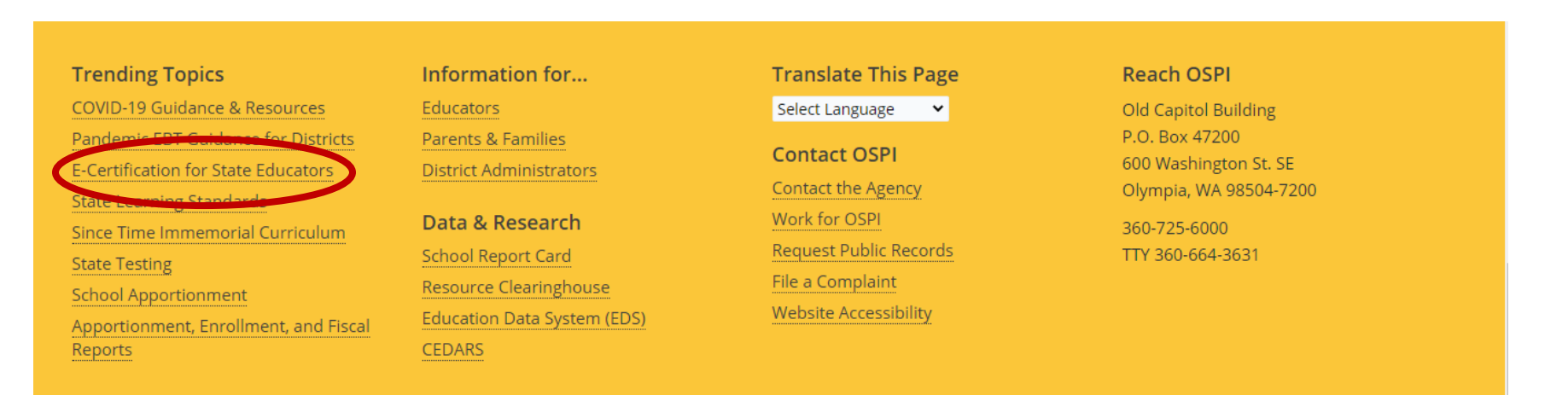

All students prepared for post-secondary pathways, careers, and civic engagement. Contact Us | Site Info | Staff Only | Privacy Policy

#### Step 3: Click the E-Certification Login button circled in red.

# E-Certification for Washington State Educators

Explore guidance on activities, applications, instructions and how to access on the online certification system in Washington, E-Certification.

The following activities are available in E-Certification

The following activities are not yet available in E-Certification

**If you are a Military Spouse:** After you submit your application online through E-Certification please contact our office for expedited review.

#### How to Access E-Certification

Returning user

- 1. Go to Education Data System (EDS) Sign In
- 2. Enter your username and password
- 3. Select Login
- 4. From the EDS homepage you may manage account information, select:
  - 1. View my applications
  - 2. My Application List
  - 3 F-Certification

#### **E-Certification User Guides**

Educator User Guide (PDF)

+

+

- E-Certification College and University Candidate User Guide (PDF)
- E-Certification College and University Administrator User Guide (PDF)
- E-Certification School District
   Personnel Administrator User
   Guide (PDF)
- Paraeducator User Guide (PDF)

#### **Contact Information**

Technical Assistance 360-725-6400

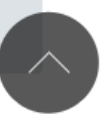

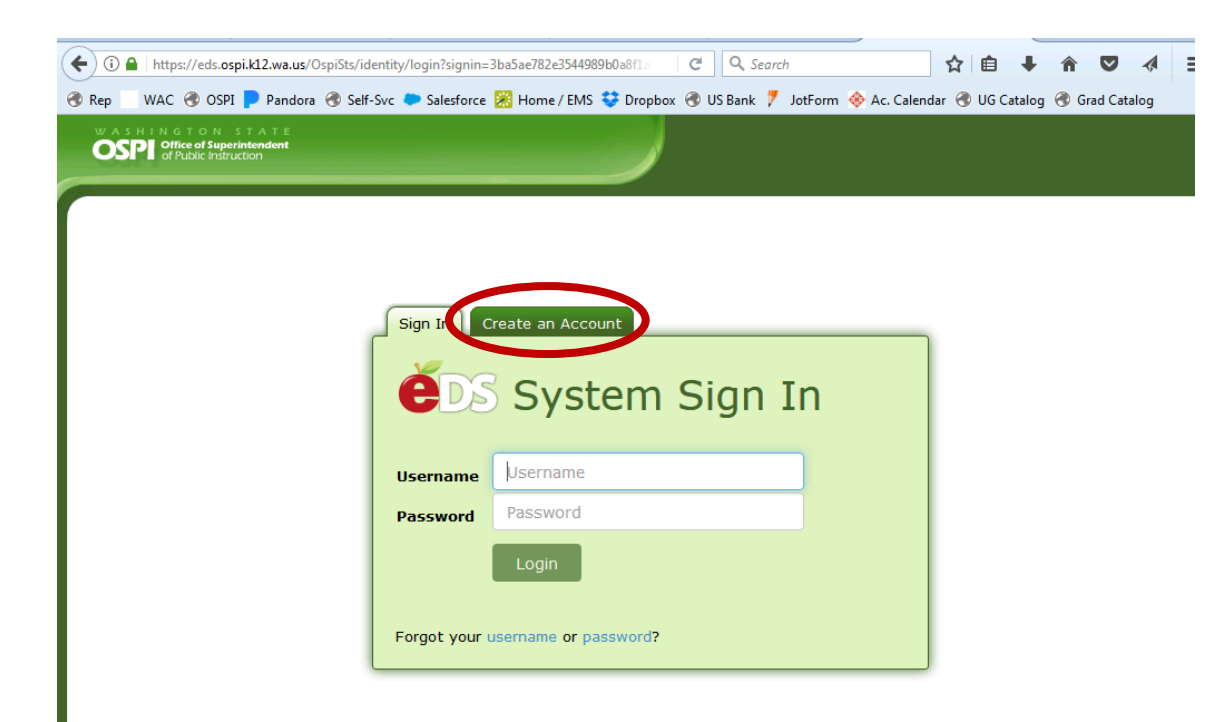

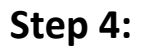

Click the "Create an Account" tab circled in red.

| 🕏 Rep 📃 WAC 🛞 OSPI <mark>Р</mark> Pandora 🛞 Self-Svc 🌩 Salesforc                                                                                                    | e 🞇 Home / EMS 💝 Dropbox 🛞 US Bank 🌹 JotForm 🚸 Ac. Calendar 🛞 | UG Catalog 🚷 Grad Catalog 🛛 » | Step 5:                                                                                                    |
|----------------------------------------------------------------------------------------------------|---------------------------------------------------------------|-------------------------------|----------------------------------------------------------------------------------------------------|
| WASHINGTON STATE<br>OFFICIENT OF A STATE<br>OF Public Instruction                                                                                                    |                                                               | (2)  Help Feedback Logout >   | Fill out the required login information circled in red.                                                                                                    |
| Sign in Create an<br>Create an<br>Create discred usernaries<br>email address. Passwi<br>uppercase letter, one<br>Optional demographic<br>new account to an ex-<br>Required Login In<br>First Name:<br>Last Name:<br>Birthdate:<br>Username:<br>Password:<br>Verify Password:<br>Certificate:<br>SSN (last four):<br>Contact Email: | Account                                                       |                               | Remember this username and password!<br>You'll use the same login information when you<br>complete your academic program and are<br>eligible to apply for your final teacher<br>certification. |

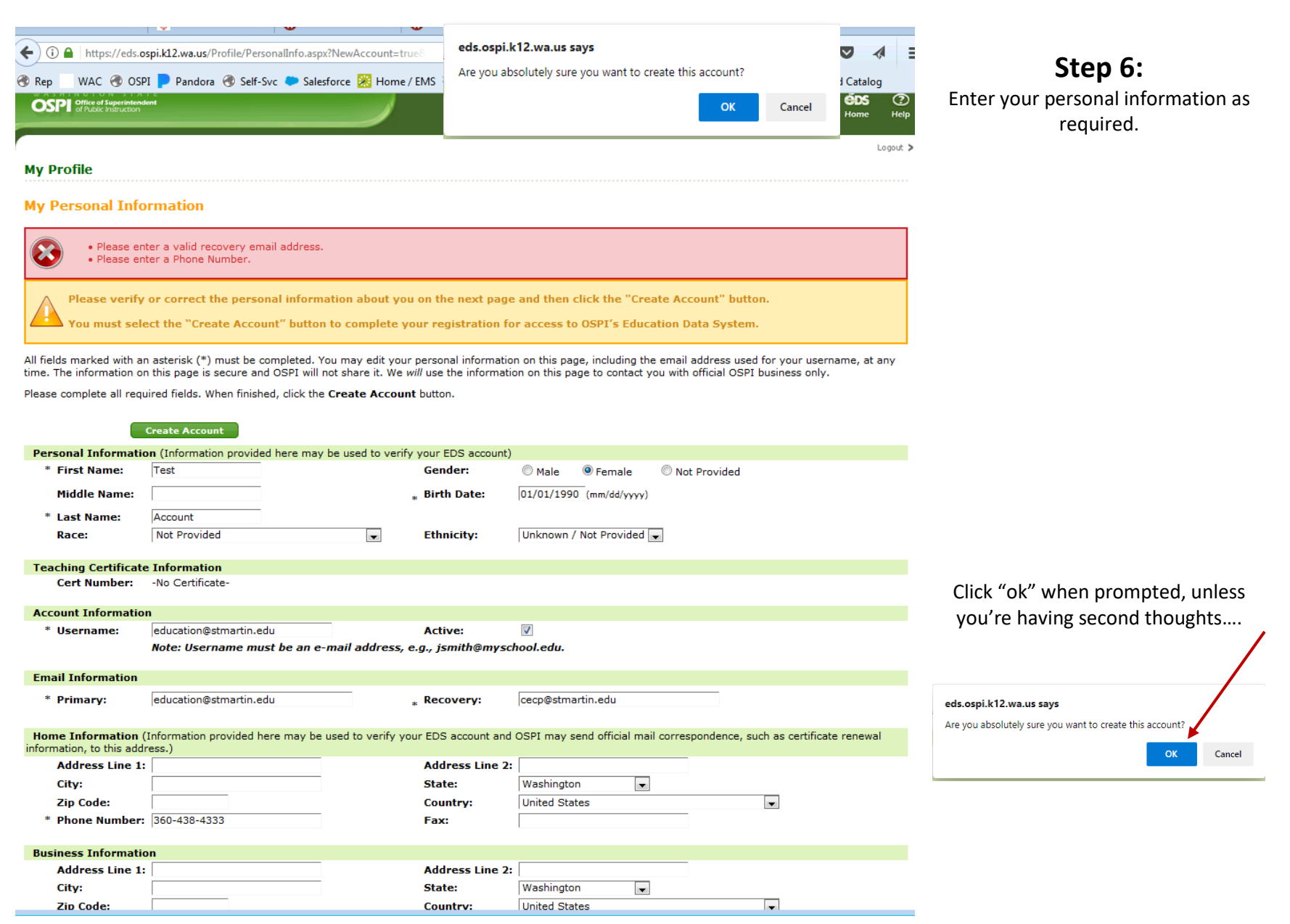

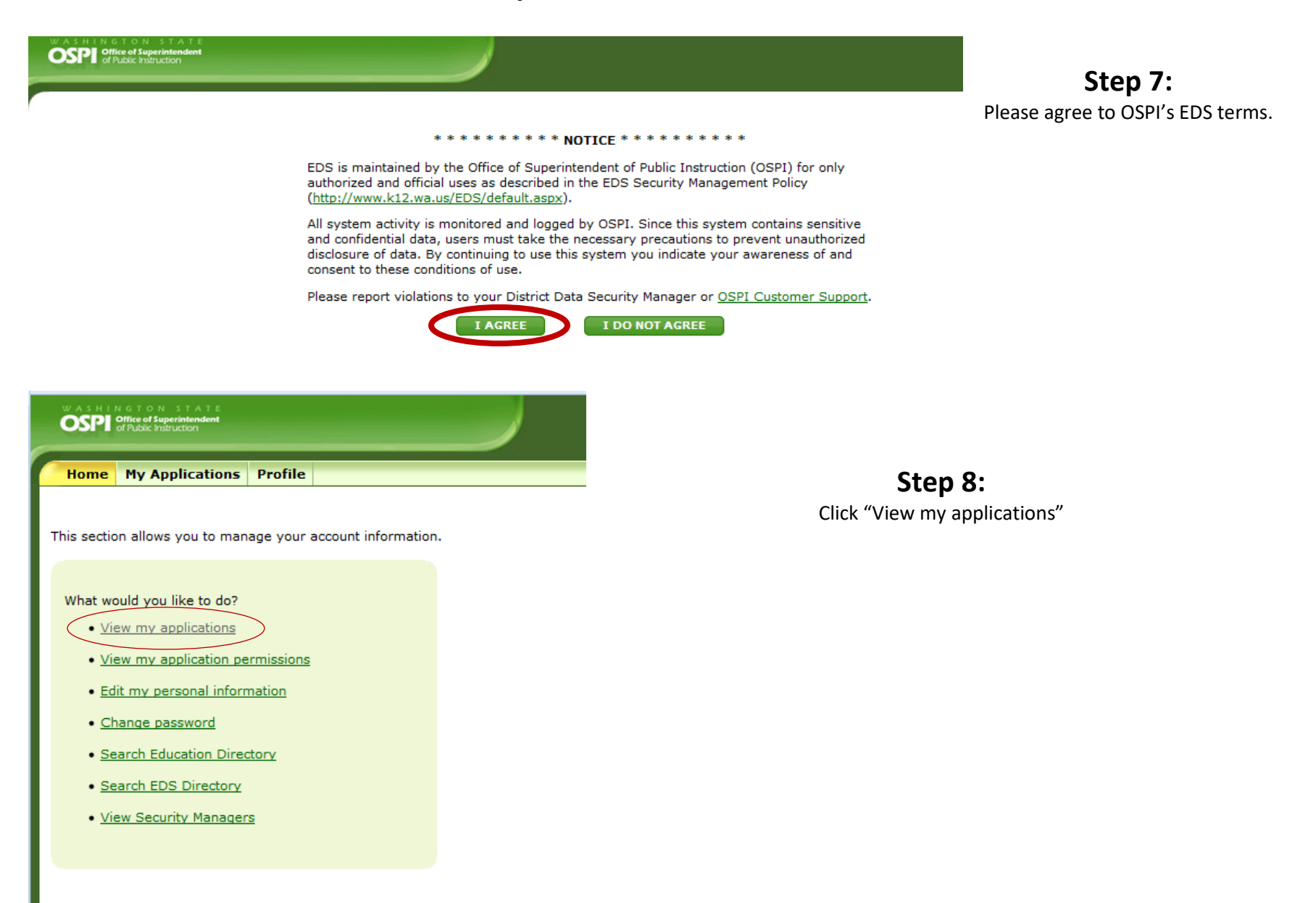

| WASHINGTON S<br>OSPO of Public Instru                                          | Intendent<br>ction                                                                                                    |                                                                                                    |
|--------------------------------------------------------------------------------|----------------------------------------------------------------------------------------------------|----------------------------------------------------------------------------------------------------|
| Home My App                                                                    | lications Profile                                                                                                    | Step 9:                                                                                                    |
| <ul> <li>Application List</li> <li>Application Roles</li> </ul>                | My Applications                                                                                                    | At this point, your account will only show "E-<br>Certification" as an option <b>after an hour has passed</b> .                                                                     |
| Education<br>Directory                                                         | My Application List                                                                                                    |                                                                                                    |
| <ul> <li>&gt; EDS Directory</li> <li>&gt; Security Manager<br/>List</li> </ul> | You have access to the applications listed below. Click on the application you want to access.<br>If you need access to more applications, please contact your <u>District Security Manager</u> .<br>Application<br>E-Certification<br>Education Data System<br>Education Data System Administration<br>Events Manager<br>NBPTS Scholarship<br>pdEnroller | Take a well-earned break. Eat a sandwich. Watch a<br>show on Netflix. Then, after an hour has passed, log<br>back into the account you just created and<br>click "E-Certification". |

# Step 10:

Make sure your information is correct, then click "next" through the wizard.

| e editing an Educator.<br>review and/or update your profile information and click the Next button.<br>e Location:                                                                                                    | You are editing an Educator.<br>Please enter the address information and click the Next button. |                       | You are editing an Educator.                                                                                                    |        |
|----------------------------------------------------------------------------------------------------|-------------------------------------------------------------------------------------------------|-----------------------|----------------------------------------------------------------------------------------------------|--------|
| rr Number:                                                                                                    | Mailing Address:                                                                                | •<br>•<br>•<br>•<br>• | Please edit the contact information and click the Next button. Work Phone: () Home Phone: 380.438.4333 Fax Phone: () Email Address: CECP@stmartin.edu Once you have entered the required data click on the Next butt @ Save - Please save the profile information. | ion.   |
| Suffix:  Gender:  Gender:  Gen | Continue - Please continue the wizard.     Cancel - Please cancel the wizard.     Previous      | Next 🔿                | Previous                                                                                                    | Submit |

| Office of Superintendent of Public Instruction Welcome T                                                                                                    | Step 11:                          |
|----------------------------------------------------------------------------------------------------|-----------------------------------|
| Chris Reykdal, State Superintendent                                                                                                    | Now, kick off your shoes          |
| Available Roles: Office of Superintendent of                                                                                                    | and take the day off!             |
| 🟠 Home 🔄 My Credentials 🞯 Help 🗸                                                                                                    | Creating accounts is              |
| Home Page                                                                                                    | up your account after             |
| Welcome Educator Test Account                                                                                                    | one business day has              |
| Welcome to Washington Educator Electronic Certificate System (eCert).                                                                                                    | passed, so kick back,             |
| Thank you for creating your account and welcome to E-Certification. Since you are new to our system, you will need to wait one business day for all options to become available to you. | relax, and come back              |
| If you edit or add information to your record, it will not appear until the next business day. If you wish to apply for a certificate, available applications will appear on this page. | tomorrow to complete the process. |

**Step 12:** After one day, logging in and clicking "view my applications" will bring you to this page.

| 💪 Welcome Educator Test Account                                                                                                    |
|----------------------------------------------------------------------------------------------------|
| Welcome to Washington Educator Electronic Certificate System (eCert).                                                                                                    |
| We apologize if you do not currently see your certificate information on the My Credentials page or if you have technical difficulties submitting an application online. You are still able to enter information to update your educator profile, such as professional development and clock hours, education history and employment history.                                                                                                    |
| Application options appear below this greeting. Please scroll down                                                                                                    |
| ***If you are a Military Spouse or Military Personnel: After application submission through E-Certification, contact our office for expedited review.                                                                                                    |
| ***If you do not hold a valid certificate at time of application, fingerprint background check is required. Information regarding the fingerprint process is available online here: Office of Professional Practices                                                                                                    |
| Quick Tips:                                                                                                    |
| <ul> <li>Many applications are used for both renewal and upgrade (next level certificate). If you are trying to upgrade to a professional certificate and have a renewal option, just select that option and indicate you completed the requirements. The system will automatically submit the upgrade application.</li> <li>If you are applying for an Emergency Substitute certificate select the option to 'Apply for your district request here'. If the option is not available contact your employing school district for further instructions.</li> <li>If you are a Washington State program graduate do not submit an application until you see 'Apply for your college recommendation here'. If you do not see this option contact your institution for further instructions.</li> </ul> |
| If you have any questions regarding which application to submit, please contact OSPI Professional Certification through our website at: Certification Main Page or (360) 725-6400                                                                                                    |
| Official virtual certificates are available when you select 'My Credentials' and select 'view.' A PDF will be generated to print. These are Official Washington state certificates.                                                                                                    |
|                                                                                                    |
| View Your Credentials Here<br>Your credentials are available online. You are now able to see your current and prior certificates, permits and other certification information.                                                                                                    |
|                                                                                                    |
| Pply for a Washington Credential Here Use this wizard to see if you qualify to apply for a Washington Teacher Certificate. Click on this link to start your application process.                                                                                                    |

Now click "Apply for a Washington Credential Here"

### Step 13:

Please click "Apply for Credential" for Document Code 4050 – Pre-Residency Certification Clearance

|                                               | Office of Superintendent of Public Instruction<br>Chris Reykdal, State Superintendent | eCert<br>Welcome Test Account (Educator) - Sign<br>Available Roles: <mark>Office of Superintendent of Public Instruction - Educato</mark> |                      |  |  |  |
|-----------------------------------------------|---------------------------------------------------------------------------------------|----------------------------------------------------------------------------------------------------|----------------------|--|--|--|
| 🟠 Home 🔄 My Credentials 🔄 Educator 💀 🞯 Help 💀 |                                                                                       |                                                                                                    |                      |  |  |  |
| Educator A                                    | Educator Application List                                                             |                                                                                                    |                      |  |  |  |
| Available Applications                        |                                                                                       |                                                                                                    |                      |  |  |  |
| Document Code                                 | Description                                                                           | Certificate Groups                                                                                                    | Apply                |  |  |  |
| 4001                                          | Administrator Certification Application                                               | Administrative                                                                                                    | Apply For Credential |  |  |  |
| 4031                                          | Residency/Substitute Teacher Certification Application                                | Teaching                                                                                                    | Apply For Credential |  |  |  |
| 4050                                          | Pre-Residency Certification Clearance                                                 | General                                                                                                    | Apply For Credential |  |  |  |
| 4075                                          | Initial CTE Teacher Certificate                                                       | Career and Technical Education                                                                                                    | Apply For Credential |  |  |  |
| 4098                                          | ESA Residency Certificate Application - School Counselor, Psychologist                | Educational Staff Associate                                                                                                    | Apply For Credential |  |  |  |
| 4099                                          | ESA Initial Certificate Application                                                   | Educational Staff Associate                                                                                                    | Apply For Credential |  |  |  |
| 4022                                          |                                                                                       |                                                                                                    | Apply for Credendar  |  |  |  |

When you've finished your academic program and you've been recommended by our certification specialist for certification, you'll come back to this page to complete your application for teacher certification, so don't forget your OSPI login information!!!

### Step 14:

Go through all 18 pages of the application wizard. As the instructions note, this application is \*free\*. Screen captures of the 18 sections are shown below.

| Pre-Residency Clearance - Step 1 of 18                                                                                                    |                                                                                                    |   |
|----------------------------------------------------------------------------------------------------|----------------------------------------------------------------------------------------------------|---|
| You are requesting Pre-Residency Certificate Clearance.                                                                                                    |                                                                                                    |   |
| Thank you for choosing to apply for your Washington educator certificate! The<br>following wizard will walk you through the application process and gather the<br>information needed to process your request.                                                                                                    | Pre-Residency Clearance - Step 2 of 18                                                                                                    |   |
| NOTE: Once the application process has been started, you must fully complete<br>and submit the application. If you stop in the middle, you will complete all<br>application screens again. We anticipate that this process will take you<br>approximately 15-30 minutes, so please ensure that you have enough time to<br>complete the application.                                                                                                    | You are requesting Pre-Residency Certificate Clearance.<br>The system has determined you do not have a Washington Certificate Number. Is this correct?                                                                           |   |
| You will need the following information in order to complete your application:                                                                                                    | Your Washington State Certificate #:                                                                                                    |   |
| There is no cost for this application.                                                                                                    | NOT ON FILE                                                                                                    |   |
| <ul> <li>Evidence regarding your good moral character and personal fitness. Depending<br/>on your answers to the character and fitness supplement questions, you may be<br/>asked to provide additional information, either in written form or an upload of an<br/>electronic document in Adobe Portable Document File (PDF) format.</li> <li>THIS APPLICATION IS FOR AN INDIVIDUAL WHO WILL BE COMPLETING A<br/>STUDENT TEACHING OR INTERNSHIP IN A WASHINGTON SCHOOL.</li> <li>Issuance of this clearance does not cover employment in any role in which a<br/>Washington Certificate is required. This application is not for an individual who<br/>has already completed their educator preparation and are trying to obtain their first<br/>Washington certificate.</li> </ul> | <ul> <li>Once you have answered the question click on the Next button.</li> <li>No, the information above is not correct.</li> <li>Yes, the information above is correct.</li> <li>Cancel - Please cancel the wizard.</li> </ul> |   |
| As part of this application you will indicate where you are completing your program<br>of preparation.                                                                                                    | Previous Next                                                                                                    | 2 |
| Once you have read the shows slick on the Next butter                                                                                                    |                                                                                                    |   |
|                                                                                                    |                                                                                                    |   |
| Continue - Please continue the wizard.                                                                                                    |                                                                                                    |   |
| Cancel - Please cancel the wizard.                                                                                                    |                                                                                                    |   |
| Next 🕥                                                                                                    | ·                                                                                                    |   |

Revised 7.07.2021 MJ, MR

|                                                                                                    | arance                          | e - St                     | tep 3 (                         | of 18                               |                         |                        |                  |                                 |                      | Ć                    |
|----------------------------------------------------------------------------------------------------|---------------------------------|----------------------------|---------------------------------|-------------------------------------|-------------------------|------------------------|------------------|---------------------------------|----------------------|----------------------|
| ou are requesting<br>your employment<br>at will allow you to<br>ocess.                                     | Pre-Re<br>experie<br>update     | siden<br>nce o<br>/edit )  | torrect?<br>correct?<br>your en | tificate<br>? If you cl<br>nployme  | Clear<br>hoos<br>nt exp | ance<br>e no,<br>perie | you wi<br>nce an | ll be redirect<br>d you will ha | ted to a sive to res | screen<br>start this |
| rofessional Educa                                                                                          | ation Ex                        | perie                      | ence                            |                                     |                         | • • • • • •            |                  |                                 |                      |                      |
| Grades                                                                                                    | Begin<br>Date                   | Ei<br>D                    | nd<br>ate                       | District                            | City                    | Stat                   | e No.<br>Tha     | of Days if Le<br>n Full-Time    | 55                   |                      |
| No Records Found                                                                                           |                                 |                            |                                 |                                     |                         |                        |                  |                                 |                      |                      |
| )ther Employment<br>Employer                                                                               | Experi<br>Begin<br>Date         | ence<br>End<br>Date        | Total<br>Hours                  | Paid?                               | Posit                   | ion                    | Duties           | Telephone<br>Number             | Superv<br>Name/      | isor<br>Address      |
|                                                                                                    |                                 |                            |                                 |                                     |                         |                        |                  |                                 |                      |                      |
| Io Records Found                                                                                           |                                 |                            |                                 |                                     |                         |                        |                  |                                 |                      |                      |
| No Records Found<br>Ince you have answ<br>O No, the information<br>Yes, the information<br>Cancel - Please | wered t<br>tion abo<br>ation ab | the qu<br>ove is<br>ove is | not co<br>s correction          | i <b>click o</b> i<br>rrect.<br>ct. | n the                   | Next                   | buttor           | l.                              |                      |                      |

ou can go back later to fill out this information by editing your educator profile.

As the instructions note, if you click "no", you'll go to the page to edit this information, but you'll have to come back and start the pre-residency application again.

Pre-Residency Clearance - Step 4 of 18

#### You are requesting Pre-Residency Certificate Clearance.

Is your education experience correct? If you choose no, you will be redirected to a screen that will allow you to update/edit your education experience and you will have to restart this process.

#### Your Education Experience:

| Institution      | Begin<br>Date | End<br>Date | Degree | Credits<br>Earned | Post Grad.<br>Credits Earned |
|------------------|---------------|-------------|--------|-------------------|------------------------------|
| No Records Found |               |             |        |                   |                              |

#### Once you have answered the question click on the Next button.

- No, the information above is not correct.
- Yes, the information above is correct.
- Cancel Please cancel the wizard.

Previous

Next

Ξ

2

| Pre-Residency Clearance - Step 5 of 18                                                                                                    |                                                                                                    |
|----------------------------------------------------------------------------------------------------|----------------------------------------------------------------------------------------------------|
| You are requesting Pre-Residency Certificate Clearance.<br>List all states, other than Washington, in which you hold or have held educational certification. | If you hold a teaching certificate or other kind of educational certification from another state, please enter it here. (This is rare and highly unlikely. Most people leave this blank.)                                                                       |
| Other State Certification:                                                                                                    |                                                                                                    |
|                                                                                                    | Please choose<br>"SMC-Saint Martin's University" and "TCH-Teacher" as shown below.<br>Pre-Residency Clearance - Step 6 of 18                                                                                                    |
| Once you have answered the question click on the Next button.   Continue  Cancel - Please cancel the wizard.                                                 | You are requesting Pre-Residency Certificate Clearance.         I am completing a teacher preparation program from an out-of-state college/university.         Institution:       SMC - Saint Martin's University         Approved Program:       TCH - Teacher |
| Previous Next 📀                                                                                                    | <ul> <li>Once you have answered the question click on the Next button.</li> <li>Continue - Please continue to save</li> <li>Cancel - Please cancel the wizard.</li> </ul>                                                                                       |

| Pre-Residency Clearance - Step 7 of 18                            | Pre-Residency Clearance - Step 8 of 18                            | Pre-Residency Clearance - Step 9 of 18                              |
|-------------------------------------------------------------------|-------------------------------------------------------------------|---------------------------------------------------------------------|
| You are requesting Pre-Residency Certificate Clearance.           | You are requesting Pre-Residency Certificate Clearance.           | You are requesting Pre-Residency Certificate Clearance.             |
|                                                                   | Please edit the address information and click the Next button.    | Please edit the contact information and click the Submit button.    |
| File Location:                                                    | Mailing Address: 5000 Abbay Way SE                                |                                                                     |
| Teacher Number:                                                   | Walling Address. Sour Abbey Way SE                                |                                                                     |
| SSN: 000-00-4569 *                                                |                                                                   | Home Phone: 360.438.4333                                            |
| First Name: Test *                                                | City: Lacey *                                                     | Fax Phone: ( ) -                                                    |
| Middle Name:                                                      | Country: United States *                                          | Email Address: education@stmartin.edu                               |
| Last Name: Account *                                              | State: Washington •                                               |                                                                     |
| Former Name:                                                      | Zip: 98503 *                                                      |                                                                     |
| Print Name:                                                       |                                                                   | Once you have entered the required data click on the Submit button. |
| Suffix:                                                           | Once you have entered the required data click on the Next button  | Save - Please save the profile information.                         |
| Gender: Female -                                                  | Once you have entered the required data click on the next batton. | Cancel - Please cancel the wizard                                   |
| Birth Date: 01/01/1990 MM/DD/YYYY *                               | Continue - Please continue the wizard.                            |                                                                     |
| Educator Status: Active *                                         | Cancel - Please cancel the wizard.                                | S Previous Next S                                                   |
| Once you have entered the required data click on the Next button. | O Previous Next                                                   |                                                                     |
| Continue - Please continue the wizard.                            |                                                                   |                                                                     |
| Cancel - Please cancel the wizard.                                |                                                                   |                                                                     |
| Previous Next 🕥                                                   |                                                                   |                                                                     |

Please make sure these sections are correct. They've pulled this information from the initial account you created in steps 4 and 5.

| Pre-Residency Clearance - Step 10 of 18                                                                                                    | They want you to agree that the following sections of the application are                                             |
|----------------------------------------------------------------------------------------------------|----------------------------------------------------------------------------------------------------|
| You are requesting Pre-Residency Certificate Clearance.<br>Affidavit:                                                                                                    | true and correct. Usually, this comes at the end of an application, but<br>apparently OSPI likes to change things up. |
| <ul> <li>I certify (or declare) under penalty of perjury under the laws of the<br/>State of Washington that the foregoing and all information included<br/>in this application is true and correct. If the answers to any question<br/>on the application or the character and fitness supplement on the<br/>application change prior to my being granted certification, I must<br/>immediately notify Professional Education and Certification at OSPI.</li> <li>Once you have answered the question click on the Next button.</li> </ul> |                                                                                                    |
| Ontinue - Please continue the wizard.                                                                                                    |                                                                                                    |
| Cancel - Please cancel the wizard.                                                                                                    |                                                                                                    |
| Previous Next 🕥                                                                                                    |                                                                                                    |

| You are requesting Pre-Residency Certificate Clearance.                                                                                                    | You are requesting Pre-Residency Certificate Clearance.                                                                                                    |  |  |  |  |  |  |  |
|----------------------------------------------------------------------------------------------------|----------------------------------------------------------------------------------------------------|--|--|--|--|--|--|--|
| Please complete the following questions carefully and completely before providing                                                                                                    | Please complete the following questions carefully and completely before providing information and signing the affidavit.                                                                                                    |  |  |  |  |  |  |  |
| information and signing the affidavit.                                                                                                    | Section III - Criminal History                                                                                                    |  |  |  |  |  |  |  |
| Section II - Professional Fitness                                                                                                    | If you answer "yes" to questions 1 through 5 (Section III), please provide the following:                                                                                                    |  |  |  |  |  |  |  |
| Yes No Question                                                                                                    | ☐ A. In the explanation box below state the following:                                                                                                    |  |  |  |  |  |  |  |
| A Hara you alar hald or do you averaativ hald a Washington                                                                                                    | a. A detailed statement including what occurred, the nature of the offense, charge or warrant                                                                                                    |  |  |  |  |  |  |  |
| 1. education certificate?                                                                                                    | b. The name and address of the arresting agency. c. If a court was involved, the name and address of the court.                                                                                                    |  |  |  |  |  |  |  |
|                                                                                                    | d. The date of the arrest.                                                                                                    |  |  |  |  |  |  |  |
| Analyzing the second second seco | e. The final disposition, if any.                                                                                                    |  |  |  |  |  |  |  |
| public/private schools in another state, province, territory, or                                                                                                    | B. If a court was involved, provide a copy of the court docket (can be obtained at teh court in which the charge(s) were filed).                                                                                                    |  |  |  |  |  |  |  |
| country? If "yes," list the states, provinces, territories, and/or                                                                                                    | C. Provide a copy of the complete arresting officer's report.                                                                                                    |  |  |  |  |  |  |  |
| countries in the explanation.                                                                                                    | D. If the arrest was driving related, provide a copy of a current and complete 5-year driving abstract.                                                                                                    |  |  |  |  |  |  |  |
| 3. C Are you currently or have you ever been the subject of any<br>certificate or licensing investigation or inquiry by any                                                                                                    | NOTE: For questions 1,2,3, DO NOT include minor in possession (MIP/minor in consumption (MIC) occurring more than 2 years<br>ago or driving under the influence (DUI) occurring more than 5 years ago.                                                                                                    |  |  |  |  |  |  |  |
| certification or licensing agency for allegations of<br>misconduct? If thes " in the evaluation has below list the                                                                                                    | Yes No Question                                                                                                    |  |  |  |  |  |  |  |
| agency, including complete address and telephone number as                                                                                                    | 1 🕥 🕥 In the last 10 years, have you ever been arrested for any crime or violation of the law? (DO NOT include minor in                                                                                                    |  |  |  |  |  |  |  |
| well as the purpose of the investigation or inquiry.                                                                                                    | possession (MIP/minor in consumption (MIC) occurring more than 2 years ago or driving under the influence (DUI)                                                                                                    |  |  |  |  |  |  |  |
|                                                                                                    | occurring more than 5 years ago.) (Note; For "yes" responses to 1,2,3, even it your case was dismissed or your record<br>was sealed you must answer this question in the affirmative.) You need not list traffic violations for which a fine or                                                                                              |  |  |  |  |  |  |  |
| <ol> <li>Plave you ever had any adverse action taken on any certificate<br/>or license? (Adverse action includes letters of warning.</li> </ol>                                                                                                    | forfeiture of less than \$300 was imposed.                                                                                                    |  |  |  |  |  |  |  |
| reprimands, suspensions (including stayed), revocations,<br>voluntary surrenders, or voldance.)                                                                                                    | 2. 💿 💿 In the last 10 years, have you ever been fingerprinted as a result of any arrest for any crime or violation of the law?                                                                                                    |  |  |  |  |  |  |  |
| Have you ever been denied or otherwise rejected for cause an                                                                                                    | 3. In the last 10 years, have you ever been convicted of any crime or violation of any law? (Note: For the purpose of this                                                                                                    |  |  |  |  |  |  |  |
| 5. C C c c c c c c c c c c c c c c c c c                                                                                                    | question "convicted" includes (1) all instances in which a pied or guilty of noio contendere is the basis of conviction, (2)<br>all proceedings in which a sentence has been suspended or deferred. (3) or bail forfeiture.) You need not list traffic<br>violations or fines for which a fine or forfeiture of less than \$300 was imposed. |  |  |  |  |  |  |  |
| 6.      Have you ever withdrawn an application for any education certificate, oredential, or license?                                                                                                    | 4. O O Have you ever been convicted of any felony crime?                                                                                                    |  |  |  |  |  |  |  |
| Have you ever practiced in any educational position in a public                                                                                                    | 5. O O you currently have any outstanding criminal charges or warrants of arrest pending against you? This would include                                                                                                    |  |  |  |  |  |  |  |
| <ol> <li>school for which you did not hold the appropriate valid</li> </ol>                                                                                                    | wasnington state, any other state, province, terntory, and/or country.                                                                                                    |  |  |  |  |  |  |  |
| educational certificate, credential, or license for that position?                                                                                                    | 6. 💿 💿 Have you ever been or are you presently under investigation in any jurisdiction for possible criminal charges? If your                                                                                                    |  |  |  |  |  |  |  |
| Have you ever been dismissed, discharged, or fired from any                                                                                                    | answer is "yes," identity agency and location (street address, city, state) and the circumstances or details relating to the<br>investigation in the explanation box below.                                                                                                    |  |  |  |  |  |  |  |
| <ol> <li>employment position involving children or dependent adults?</li> </ol>                                                                                                    |                                                                                                    |  |  |  |  |  |  |  |
| (Do not Include RIFs)                                                                                                    | Once you have answered the questions click on the Next button.                                                                                                    |  |  |  |  |  |  |  |
| A Have you ever resigned from or otherwise left any employment                                                                                                    |                                                                                                    |  |  |  |  |  |  |  |
| <ol> <li>(e.g. settlement agreement) while allegations of misconduct</li> </ol>                                                                                                    | Continue - Please continue the wizard.                                                                                                    |  |  |  |  |  |  |  |
| were pending?                                                                                                    | Cancel - Please cancel the wizard.                                                                                                    |  |  |  |  |  |  |  |
| 10. C c Have you ever been disciplined by a past or present employer because of allegations of misconduct?                                                                                                    | C Previous Next C                                                                                                    |  |  |  |  |  |  |  |
|                                                                                                    |                                                                                                    |  |  |  |  |  |  |  |
| 11. O O Are you currently or have you ever been the subject of any investigation or inquiry by an employer because of allectations                                                                                                    | ve you completed the Washington fingerprint                                                                                                    |  |  |  |  |  |  |  |
| of misconduct? back                                                                                                    | ckground check? Please be sure to put the                                                                                                    |  |  |  |  |  |  |  |
|                                                                                                    | date when you were                                                                                                    |  |  |  |  |  |  |  |
| 12. O O Have you completed the Washington fingerprint background check?                                                                                                    | er Date Completed:                                                                                                    |  |  |  |  |  |  |  |
|                                                                                                    |                                                                                                    |  |  |  |  |  |  |  |
| Once you have answered the questions click on the Next button.                                                                                                    | ESD.                                                                                                    |  |  |  |  |  |  |  |
| Continue - Please continue the wizard.                                                                                                    | Revised 7.07 2021 ML N                                                                                                    |  |  |  |  |  |  |  |
| Cancel - Please cancel the wizard.                                                                                                    | 10                                                                                                    |  |  |  |  |  |  |  |
|                                                                                                    | 10                                                                                                    |  |  |  |  |  |  |  |

| Pre-Residency Clearance - Step 13 of 18                                                                                     | 0                                                                    |
|----------------------------------------------------------------------------------------------------|----------------------------------------------------------------------|
| You are requesting Pre-Residency Certificate Clearance.                                                                     |                                                                      |
| Please complete the following questions carefully and completely before<br>providing information and signing the affidavit. |                                                                      |
| Section IV - Fitness                                                                                                    |                                                                      |
| If you answer "yes" to any question (Section IV), provide a<br>written explanation in the box below.                        |                                                                      |
| Yes No N/A Question                                                                                                    |                                                                      |
| 1. O O Have you ever exhibited any behavior or conduct which might negatively impact your                                   |                                                                      |
| ability to serve in a role which requires a<br>certificate, αedential, or license?                                          | 8. O Do you currently use illegal drugs?                             |
| 2. C C In the past 10 years, have you ever engaged in                                                                       | 9. O Have you used illegal drugs in the last year?                   |
| destruction of property? (For purposes of                                                                                   | 9a. O O If you disclosed a "yes" answer to question 9                |
| questions 2 and 3, property includes both real<br>and personal property owned by you or another                             | you participating in a supervised rehabilitation                     |
| Do not list damages done as the result of an                                                                                | program? Please explain in the box below and                         |
| automobile accident.)                                                                                                    | provide the name, address, and telephone<br>number of the program.   |
| <ol> <li>In the last 10 years have you ever threatened to<br/>damage or destroy property?</li> </ol>                        |                                                                      |
|                                                                                                    | If you answer "yes" to questions 10 or 11, attach copies of any      |
| 4. O O Have you ever engaged in any conduct which                                                                           | court orders entered in the proceeding.                              |
| person(s)? (Do not list inury or harm caused as                                                                             | 10 O Have you ever been found in any dependency                      |
| the result of duties performed due to a job<br>assignment such as police officer, armed forces                              | or domestic relation matter to have sexually                         |
| member, or athlete.)                                                                                                    | assaulted or exploited any minor?                                    |
|                                                                                                    | 11. O O Have you ever been found in any dependency                   |
| <ol> <li>Have you ever threatened to do physical injury<br/>or harm to any person(s)? (Do not list inury or</li> </ol>      | or domestic relation matter to have physically<br>abused any person. |
| harm caused as the result of duties performed                                                                               |                                                                      |
| due to a job assignment such as police officer,<br>armed forces member, or athlete.)                                        |                                                                      |
|                                                                                                    | agreement has been established, attach copies of the repayment       |
| <ol> <li>Do you have a medical condition which in any<br/>way impairs or limits you ability to serve in a</li> </ol>        | agreement from the appropriate agency.                               |
| certificated role with reasonable skill and                                                                                 | Are you gurgently in default datus on any                            |
| safety?                                                                                                    | 12. C C educational loan or scholarship? (Do not                     |
| If you use chemical substance(s), does this use                                                                             | include loans that are currently in a compliant                      |
| in any way impair or limit your ability to serve in                                                                         | determent status.)                                                   |
| a certificated role with reasonable skill and<br>safety?                                                                    | Are you currently in non-compliance with a                           |
|                                                                                                    | support order?                                                       |
| 7a. O O If you disclosed a "yes" answer to questions 6 or                                                                   |                                                                      |
| caused by your medical condition(s) or                                                                                      | Once you have answered the questions click on the Next button.       |
| substance abuse reduced or ameliorated                                                                                      |                                                                      |
| because you receive ongoing treatment (with or<br>without medications) or participate in a                                  | Continue - Please continue the wizard.                               |
| montoring program? Please explain in the box                                                                                | Cancel - Please cancel the wizard.                                   |
| below and provide the name, address, and<br>telephone number of the program                                                 |                                                                      |
| tereprone nomber of the program.                                                                                            |                                                                      |

| Pre-Residency Clearance - Step 15 of 18                                               |                                                         |      |   |  |  |  |  |  |
|---------------------------------------------------------------------------------------|---------------------------------------------------------|------|---|--|--|--|--|--|
| You are requesting Pre                                                                | You are requesting Pre-Residency Certificate Clearance. |      |   |  |  |  |  |  |
| Section V - Character References                                                      |                                                         |      |   |  |  |  |  |  |
| Provide character inform                                                              | Provide character information requested below.          |      |   |  |  |  |  |  |
| List three individuals not related to you who will same as observed a reference.      |                                                         |      |   |  |  |  |  |  |
| Lieu cinee munividuais, not related to you, who will serve as criati3Cter references. |                                                         |      |   |  |  |  |  |  |
| Incorrect Address                                                                     |                                                         |      |   |  |  |  |  |  |
| Flag:                                                                                 |                                                         |      |   |  |  |  |  |  |
| Name:                                                                                 |                                                         | •    |   |  |  |  |  |  |
| Mailing Address:                                                                      |                                                         | •    |   |  |  |  |  |  |
| City:                                                                                 |                                                         | -    |   |  |  |  |  |  |
| Country:                                                                              | United States                                           |      | - |  |  |  |  |  |
| State:                                                                                | Washington -                                            | -    |   |  |  |  |  |  |
| Zlo:                                                                                  | · · ·                                                   |      |   |  |  |  |  |  |
| Phone Number                                                                          |                                                         |      |   |  |  |  |  |  |
|                                                                                       |                                                         | -    |   |  |  |  |  |  |
| E-mall Address:                                                                       |                                                         |      |   |  |  |  |  |  |
|                                                                                       | Character Reference 2                                   |      |   |  |  |  |  |  |
| Incorrect Address<br>Flag:                                                            |                                                         |      |   |  |  |  |  |  |
| Name:                                                                                 |                                                         | -    |   |  |  |  |  |  |
| Mailing Address:                                                                      |                                                         |      |   |  |  |  |  |  |
| City:                                                                                 |                                                         | -    |   |  |  |  |  |  |
| 2-1j.                                                                                 | United States                                           |      |   |  |  |  |  |  |
| Country:                                                                              |                                                         |      |   |  |  |  |  |  |
| State:                                                                                | Washington +                                            | •    |   |  |  |  |  |  |
| Zip:                                                                                  |                                                         |      |   |  |  |  |  |  |
| Phone Number:                                                                         |                                                         |      |   |  |  |  |  |  |
| E-mail Address:                                                                       |                                                         |      |   |  |  |  |  |  |
|                                                                                       | Character Reference 3                                   |      |   |  |  |  |  |  |
| Incorrect Address                                                                     |                                                         |      |   |  |  |  |  |  |
| Hag:                                                                                  |                                                         |      |   |  |  |  |  |  |
| Maillon Address:                                                                      |                                                         | Ξ.   |   |  |  |  |  |  |
| City                                                                                  |                                                         | -    |   |  |  |  |  |  |
| Cay.                                                                                  | United States                                           |      |   |  |  |  |  |  |
| Country:                                                                              | *                                                       |      |   |  |  |  |  |  |
| State:                                                                                | Washington                                              | •    |   |  |  |  |  |  |
| Zip:                                                                                  |                                                         |      |   |  |  |  |  |  |
| Phone Number:                                                                         |                                                         |      |   |  |  |  |  |  |
| E-mail Address:                                                                       |                                                         |      |   |  |  |  |  |  |
| Once you have entered the information click on the Next button.                       |                                                         |      |   |  |  |  |  |  |
| Ontinue - Please continue the wizard.                                                 |                                                         |      |   |  |  |  |  |  |
| Cancel - Please cancel the wizard.                                                    |                                                         |      |   |  |  |  |  |  |
|                                                                                       |                                                         |      |   |  |  |  |  |  |
|                                                                                       |                                                         | Next |   |  |  |  |  |  |

If all your answers for sections 11, 12, and 13 are satisfactory, you skip directly to Section15 (bypassing section 14 completely).

Enter your three character references. These should be people who are \*\*not your relatives.\*\*

References should know you in a professional capacity, have current contact information, and should know you are using them as a reference ahead of time.

Agree, again, that you have entered truthful information on this application.

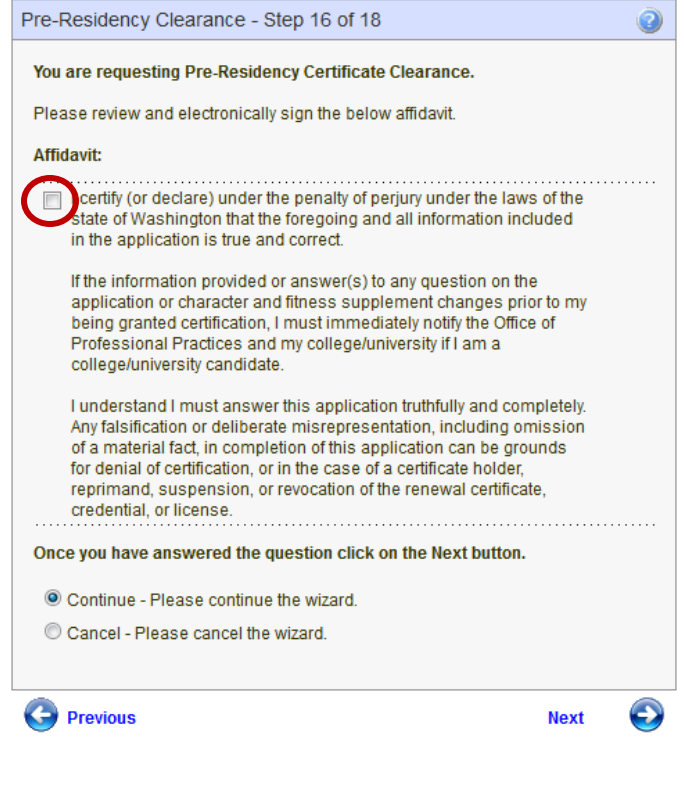

| Pre-Residency Clearance - S                                                                                                    | tep 17 of 18                                                                                                    | You're almost done!                                                                                                    |
|----------------------------------------------------------------------------------------------------|----------------------------------------------------------------------------------------------------|----------------------------------------------------------------------------------------------------|
| You are requesting Pre-Resider<br>Please review the information be<br>the Apply link. By clicking the App<br>application and authorizing the M<br>Public Instruction to charge your<br>Name: Test Account | ncy Certificate Clearance.<br>elow. Once you have reviewed the information of<br>ply link you are electronically signing this<br>Washington State Office of Superintendent of<br>credit card for the listed application amount. | Take one final moment to review your information.<br>If it's correct, click "Apply".<br>There is no need for credit card information because this application is<br>100% free.                                                                                                   |
| Gender: Female                                                                                                    | Former:                                                                                                    |                                                                                                    |
| Print Name:                                                                                                    | Ethnicity: Unknown/Not Provided                                                                                                    |                                                                                                    |
| Mailing Address: 5000 Abb                                                                                                    | ev Way SE                                                                                                    | Then click "Submit"! Don't forget this final step!                                                                                                    |
| City State, Zip: Lacey WA                                                                                                    | A, 98503                                                                                                    | Pre-Residency Clearance - Step 18 of 18                                                                                                    |
| Country: US                                                                                                    |                                                                                                    |                                                                                                    |
| Home Phone: 360.438.4<br>Email Address: education                                                                                                    | 333<br>@stmartin.edu                                                                                                    | You are requesting Pre-Residency Certificate Clearance.<br>Please review the following information.                                                                                                    |
|                                                                                                    | Amount:<br>Authorization Code:                                                                                                    | Your online application has been processed and your Pre-Residency Certificate<br>Clearance is now pending review by a certification specialist. Applications are<br>processed in the order they are received. Processing time during busy periods<br>may take up to eight weeks. |
| Once you have reviewed the in<br>your credential application. After<br>complete your transaction. Do<br>your application may not subm                                                                     | formation click on the Apply button to submit<br>er clicking Apply, it may take up to one minute<br>not refresh the screen or click on any button<br>it.                                                                        | to Review the outcome of your application and click Submit.<br>or  © Continue - Please view your educator credentials page .                                                                                                    |
| Apply Places secont my or                                                                                                    | adaptial application                                                                                                    | Cancel - Please cancel the wizard                                                                                                    |
| Apply - Flease accept my cr                                                                                                    | eueniiai application.                                                                                                    | Concern rease cancer the wizard.                                                                                                    |
| Cancel - Please cancel the                                                                                                    | wizard.                                                                                                    |                                                                                                    |
|                                                                                                    | Apply                                                                                                    | Submit Submit                                                                                                    |

### Step 15:

Congratulate yourself! If you've made it to this page, and you can see the pre-residency clearance under your Applications, you've completed your task! Well done! Now watch the rest of that season on Netflix, guilt-free.

| Office of Superintendent of Public Instruction<br>Chris Reykdal, State Superintendent |                   |                |             |                         |     |                |                 |                | eCert 2.<br>Welcome Test Account (Educator) - Sign Ot |          |                 |          |                      |            |           |
|---------------------------------------------------------------------------------------|-------------------|----------------|-------------|-------------------------|-----|----------------|-----------------|----------------|-------------------------------------------------------|----------|-----------------|----------|----------------------|------------|-----------|
| ASING TO                                                                              |                   |                |             |                         |     |                |                 |                | Available                                             | Roles:   | Office of Supe  | rintende | ent of Public Instri | uction - E | ducator 🝷 |
| 😭 Home                                                                                | 📑 My Credenti     | als 🗐          | Educator 👽  | 🕐 Help                  | •   |                |                 |                |                                                       |          |                 |          |                      |            |           |
| Educator                                                                              | Main 📝 Comm       | Log (0)        | Expertise ( | (0)                     |     |                |                 |                |                                                       |          |                 |          |                      |            |           |
| Credentials                                                                           |                   |                |             |                         |     |                |                 |                |                                                       |          |                 |          |                      |            |           |
|                                                                                       | Primary Informati | on             |             |                         |     | Contact Inform | nation          |                |                                                       |          | Miscellaneous   | Informat | tion                 |            |           |
|                                                                                       | Full N            | ame: T         | est Account |                         |     | Addres         | s: <b>500</b>   | 0 Abbey Way Si | E                                                     |          | Status:         | Active   |                      |            |           |
|                                                                                       | WA 0              | ert#:          |             |                         |     | City, State Zi | p: Lace         | ey, WA 98503   |                                                       |          | Print Name:     |          |                      |            |           |
|                                                                                       |                   | SSN: •         | **-**-4569  |                         |     | Home Phon      | e: <b>360</b> . | .438.4333      |                                                       |          | Educator ID:    | 914793   |                      |            |           |
|                                                                                       |                   | DOB: 1         | /1/1990     |                         |     | Work Phon      | e:              |                |                                                       |          | Email:          | educatio | on@stmartin.edu      |            |           |
|                                                                                       | Ge                | Gender: Female |             |                         |     |                |                 |                | Login Name:                                           | educatio | on@stmartin.edu |          |                      |            |           |
|                                                                                       |                   |                |             |                         |     |                |                 |                |                                                       |          |                 |          |                      |            |           |
|                                                                                       |                   |                |             |                         |     |                |                 |                |                                                       |          |                 |          |                      |            |           |
|                                                                                       |                   |                |             |                         |     | Cli            | ck Her          | e to Edit Educ | ator                                                  |          |                 |          |                      |            |           |
|                                                                                       |                   |                |             |                         |     |                |                 |                |                                                       |          |                 |          |                      |            |           |
| Credenti                                                                              |                   |                |             |                         |     |                |                 |                |                                                       |          |                 |          |                      |            |           |
| creuenu                                                                               | als Legacy        |                |             |                         |     |                |                 |                |                                                       |          |                 |          |                      |            |           |
|                                                                                       |                   |                |             |                         |     |                |                 |                |                                                       |          |                 |          |                      |            |           |
|                                                                                       |                   |                |             |                         |     |                |                 |                |                                                       |          |                 |          |                      |            |           |
| Show P                                                                                | All               |                |             |                         |     |                | A               | pplications    |                                                       |          |                 |          |                      |            |           |
| ID                                                                                    | Docum             | nent           | Descrip     | Description             |     |                |                 |                | Source                                                | Receive  | Received        |          | Pay Info             | Balance    |           |
| 107708                                                                                | 4050              |                | Pre Res     | Pre Residency Clearance |     |                |                 |                | EDU                                                   | 08/16/2  | 2017            |          |                      |            |           |
|                                                                                       |                   |                |             |                         |     |                |                 |                |                                                       |          |                 |          |                      |            |           |
|                                                                                       |                   |                |             |                         |     |                |                 |                |                                                       |          |                 |          |                      |            |           |
| Show A                                                                                | All               |                |             |                         |     |                | С               | ertificates    |                                                       |          |                 |          |                      |            |           |
| Select                                                                                |                   | View           | Dunlicate   | App ID                  | Cer | rtificate St   | atur            | Recomment      | d Ann Da                                              | to Is    | ued Effecti     | ve F     | vnires Drinter       | D Der      | mit2      |